PCLinuxOS Magazine – 2021. március

#### Írta: Meemaw

Michael Davies top 10 szűrőjének listájával foglalkozunk. A Davies Media Design oldalán az Ő tíz kedvencGIMP szűrőjét nézzük meg. A lista:

Gauss-elmosás Felüláteresztő – ezt januárban letudtuk; Élesítés (életlen maszk) – ezt januárban letudtuk; Újság – ezt januárban letudtuk; Vetett árnyék – ezt januárban letudtuk; Hosszú árnyék Vignetta (címke) Keret hozzáadása Buckaleképezés Kis bolygó

#### Gauss-elmosás

Ezt a szűrőt (**Szűrők**  $\rightarrow$  **Elmosás**  $\rightarrow$  **Gauss-elmosás**) használtam már fotók lágyítására, de Davies rámutat, hogy használható fotó problémájának megoldására is. Néha alkalmazni szeretnénk a fotó témáját, de háttér nélkül. A háttér kivágása után a tárgyról valami éles kontúros kép marad nekünk. A Gauss-elmosás ezt csökkentheti.

Ezen a képen egy fehér virág van sok zöld levéllel. Tegyük fel, hogy a virágot a levelek nélkül szeretném egy másik virágos képhez adni.

Az Intelligens olló eszközt használva körben kijelölöm a képet: (következő hasáb, balra fent)

Pontatlanság esetén az összes vonal mozgatható a munka során, mielőtt az OK-ra kattintanál. (következő hasáb, jobbra fent

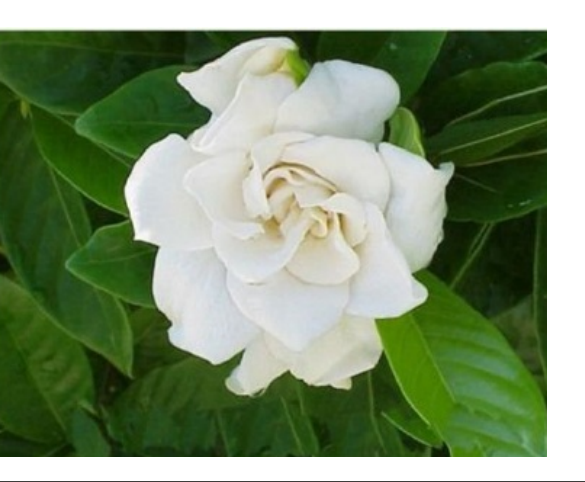

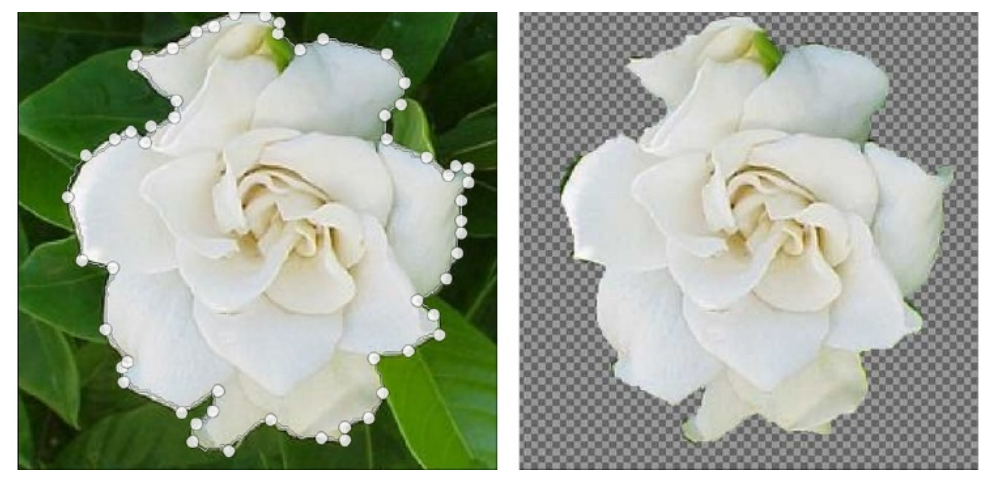

Vedd észre, hogy sok helyen van zöld is a szirmok szélénél. Valószínűleg senkit sem zavarna azon a képen, amin dolgozom, de mint mindenki, arra törekszem, hogy a lehető legjobb legyen. A Gauss-elmosást 0,24-re állítva (x és y), a széleket egy kicsit lágyabbakká teszi.

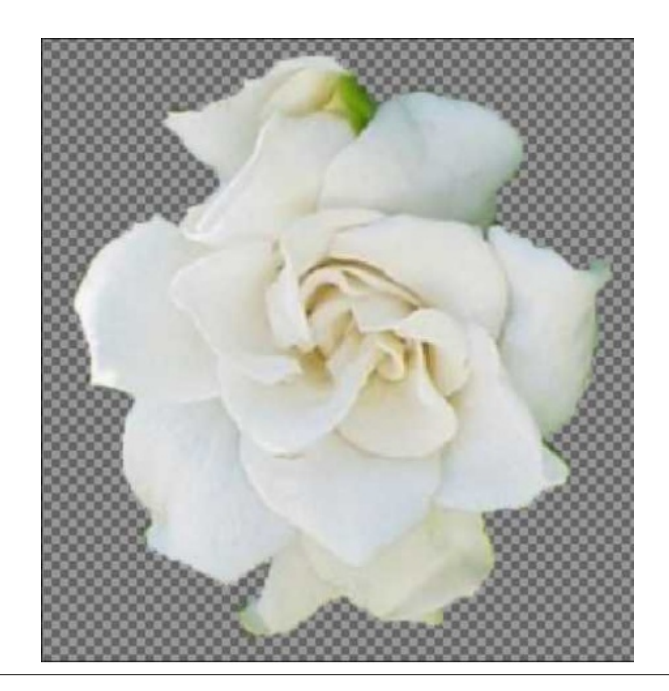

Ez különösen hasznos lehet olyan személyek portréjánál, ahol a háttér nem tetszik. Kivághatod a személyt és megváltoztathatod a hátteret valami sokkal jobban tetszőre, vagy másik képhez adhatod.

Egy másik kellemes effektus, amikor vonalat rajzolsz a kivágás köré (saját rétegén megteheted) és utána a Gauss-elmosást alkalmazod a körvonalra. A vonal színétől függően egyfajta "kesztyű-hatást" érhetsz el a kivágásra. Találtam egy aranyos gyermekképet a Pixbay-en (mindent ingyen adnak), kivágtam csak a bébit, majd hozzáadtam egy réteget, ahol egy 3 px-es vonalat húztam köré. Olyan vastagságú vonalat használhatsz, amilyet csak akarsz, de én valószínűleg nem mennék 5 px fölé, a kívánt hatástól függően.

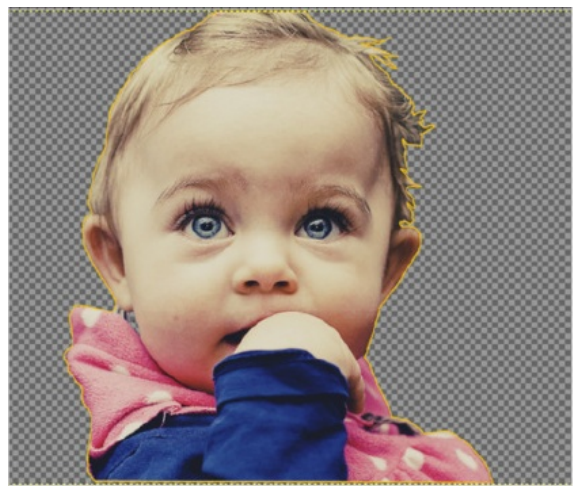

Ha azt a réteget lekapcsolom, a vonal eltűnik, de ha a Gauss-elmosást alkalmazom rajta, akkor egyfajta fényes glóriát kapok. Ez mintegy elmossa a körberajzolás során elkövetett hibáimat és még a lány haját is kiemeli.

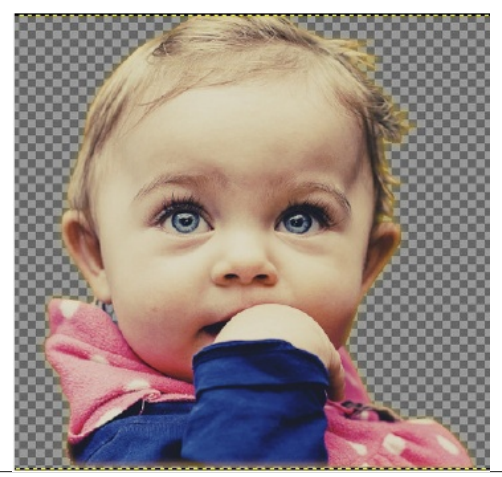

Gondolom, ha vonalam sárga helyett fehér lett volna, ezüstösen nézne ki. Sok esetben ez hasznos lehet.

#### Hosszú árnyék

Ez egy mókás szűrő! Amikor először kísérleteztem vele, a fent látható gardéniát használtam. Számos állítási lehetősége van. Az árnyék mérete és iránya módosítható, de az is, hogy milyennek akarod az árnyékot láttatni. A gardéniát használva 100-as hosszúságot és a szöget 45-re hagytam (a szög állítása megváltoztatja az árnyék irányát), majd az árnyékot világoszöldre változtattam.

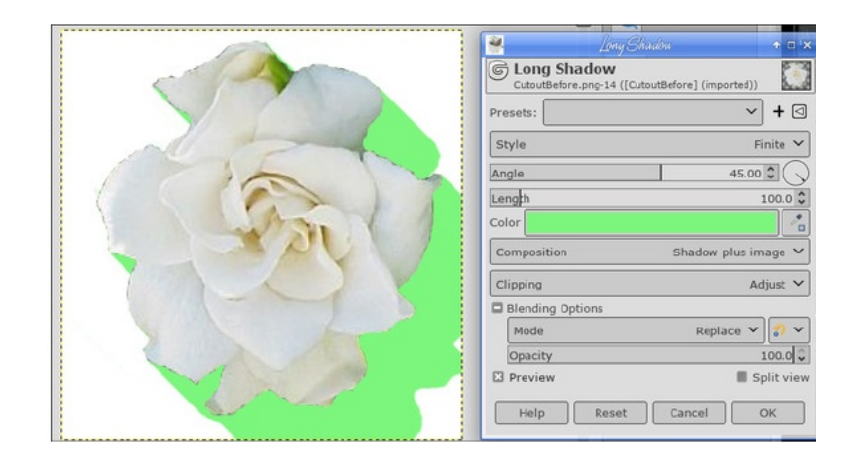

Gondoltam, kipróbálom hogyan mutat szövegre alkalmazás esetén (a szövegeknek gyakran adunk árnyékot, a mondanivaló kiemelésére). A szokásos vetett árnyék teljesen másképpen néz ki. A hosszú árnyék a szövegnek egyfajta feléd nagyító hatást kelt. A beállításoktól függően lehet tömör, mint a gardénia esetében volt, vagy elmosódhat is. Az

elmosódást a Style beállításainál lehet változtatni, az opciós ablak tetejénél. Itt láthatod a különbséget a vetett árnyék és a hosszú árnyék között.

Az árnyék stílusán túl további más, érdekes opciókat eredményező beállítások is vannak. Az árnyék lehet nagyon rövid, alapvetően 3D szöveg készítésére, vagy elmoshatod, ahogy azt a fenti képen tettem, plusz beállítható,

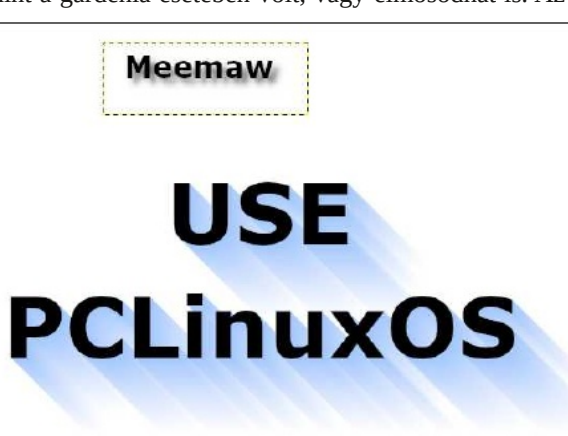

PCLinuxOS Magazine

hogy milyen korán kezdődjön az elmosás (az elmosás esetén a hossz állítja be a látható elmosást). Vagy a Composition-nál teheted az árnyékot láthatóvá és a szöveget magát láthatatlanná.

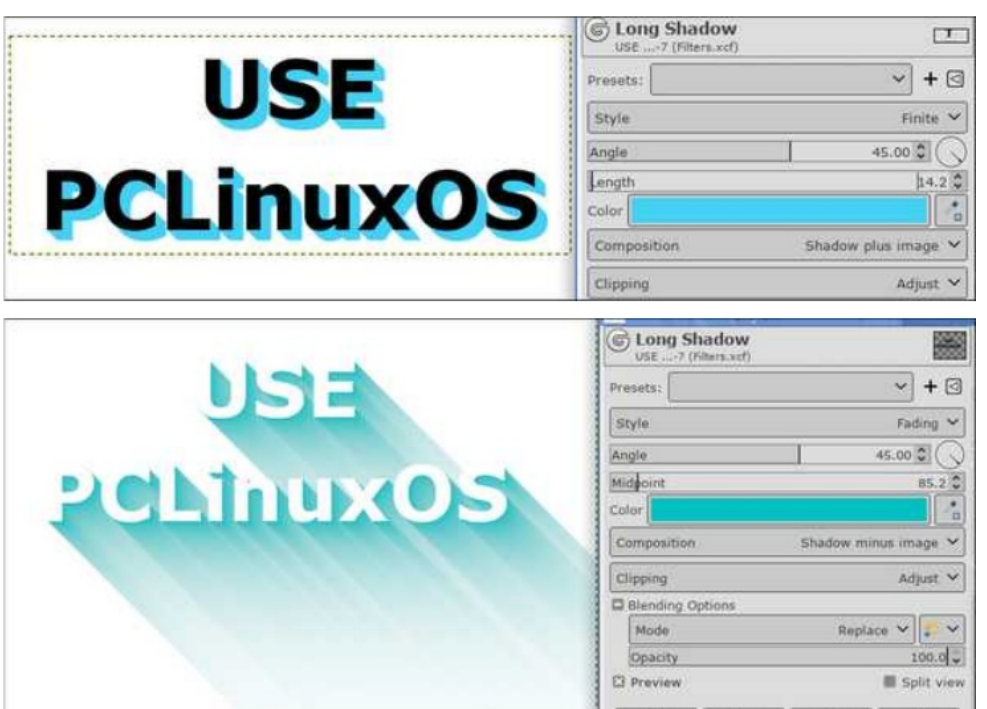

#### Címke

A címke alapvetően egy árnyékolt keret a fotó köré. Válassz ki egy képet és utána a Címkét (ami szintén a Fény és árnyék résznél van a szűrők között).

Amikor először indítod a szűrőt alapból így néz ki (jobbra fent):

A formája lehet kör, négyszög, gyémánt, illetve lehet vízszintes vagy függőleges. Próbálkozni kell a képhez illő forma megtalálásához. A leírás, amire hivatkozom azt mondja, szinte minden képhez használni kell, hogy kiemeld, de alig kell látszódnia. A másik beállítás segíteni fog ennek elérésében. Ezen a Colorado-hegyi tóról készült képen alkalmaztam a Címke szűrőt (lent). A végeredményen egy nagyon vékony árnyékot adott a szélek körül, ami kiemeli a fénykép közepét (jobbra).

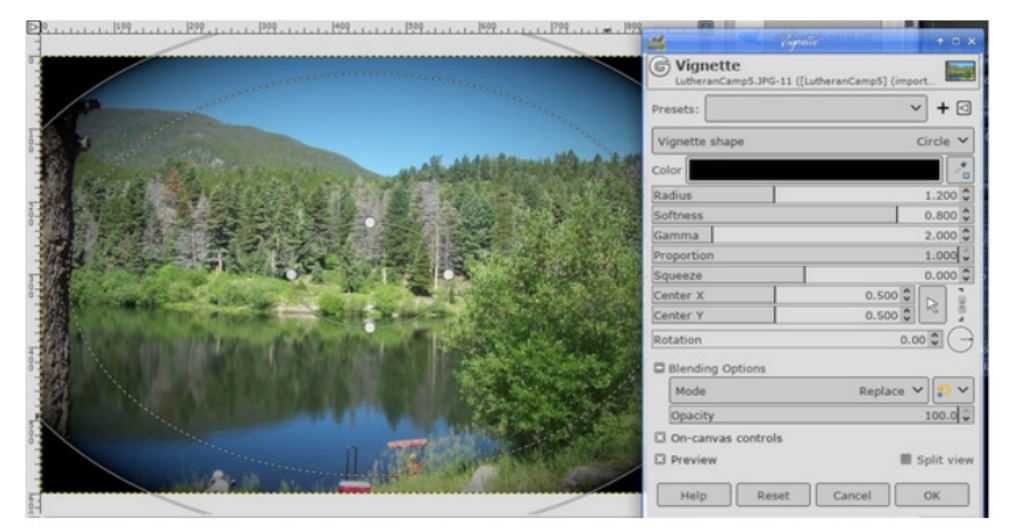

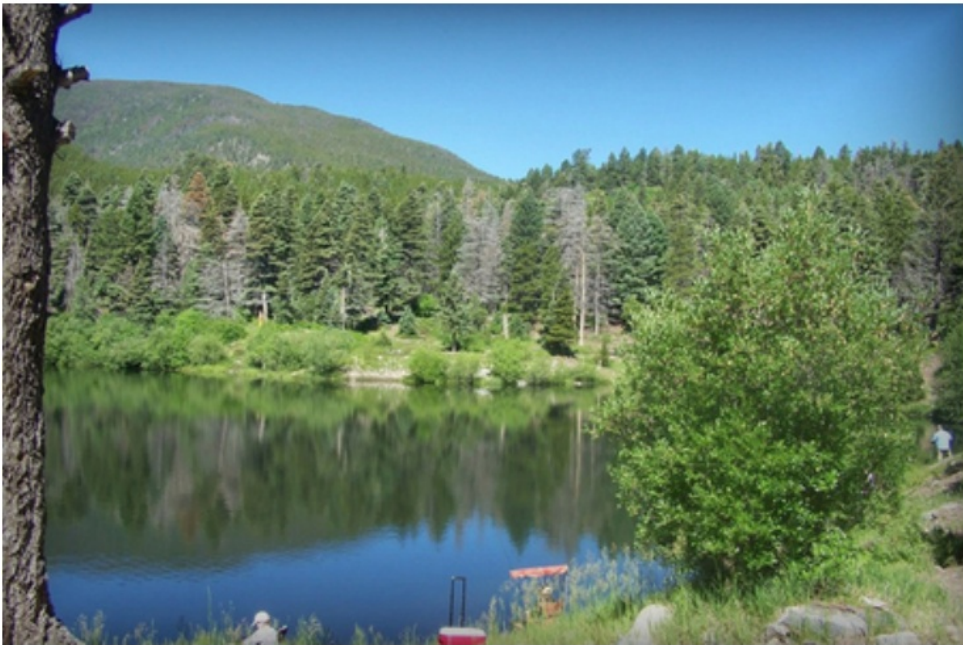

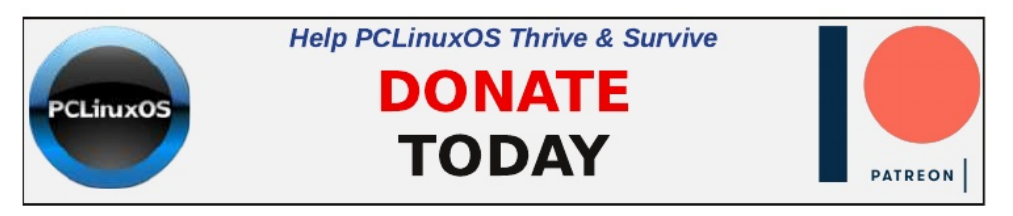

#### Keret létrehozása

A Címkénél egy keretszerűséget csináltunk, de ennél ténylegesen létrehozunk egyet. Ugyanazt a képet használom. Kattints a "**Szűrők** → **Dekor** → **Keret hozzáadásá"**ra. Négy állítási lehetőséget kapsz:

A Keret X és Y méretei határozzák meg a keret kívánt alakját pixelben. A keret színe alapból fehér. De bármilyen színű lehet, amit csak akarsz. A Delta-érték a színen a keret egyes részeinek eltérő árnyékot adhat,

|          | Script      | Fu: Ada | Bordo    | ↑ 🗆 🗙       |
|----------|-------------|---------|----------|-------------|
| Border > | (size:      | 50      | *        |             |
| Border Y | ' size:     | 50      | 4<br>    |             |
| Border o | olor:       |         |          |             |
| Delta va | lue on colo | r: 50   | *        |             |
|          |             |         |          |             |
|          |             |         |          |             |
| Help     |             | Reset   | O Cancel | <b>V</b> ок |
|          |             |         |          | -           |

így úgy nézhet ki, mintha a fény egy adott irányból jönne. Én a fenti beállításokat alkalmazva ezt kaptam:

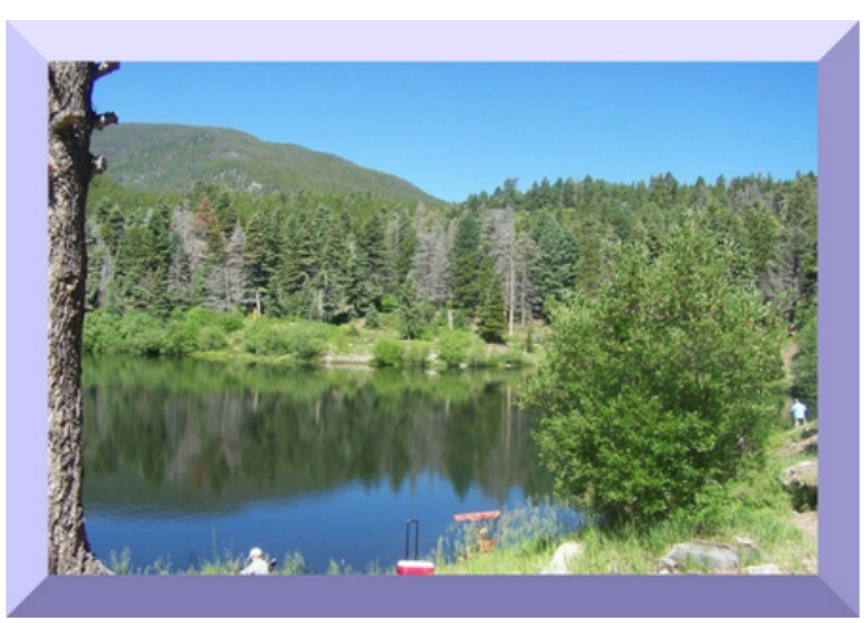

A Delta-érték egyfajta képlet, ami a keret egyes részeit másképpen árnyékolja. Magasabb érték sötétebbnek tűnik, de próbálkozni kell.

### Buckaleképezés

Valójában már használtuk a Buckaleképezést a 2015. szeptemberi számban. Alapvetően arra való, hogy a háttér textúráját rávetítsük a képbe készített grafikára. Akkor szöveget

használtunk, de alkalmazható logóra is ha akarjuk. A használni kívánt hátteret is ki kell választani. Én a korábban is használt téglafalhoz térek vissza, mert szerintem szuper. Létrehoztam egy réteget benne egy általam készített kis logóval.

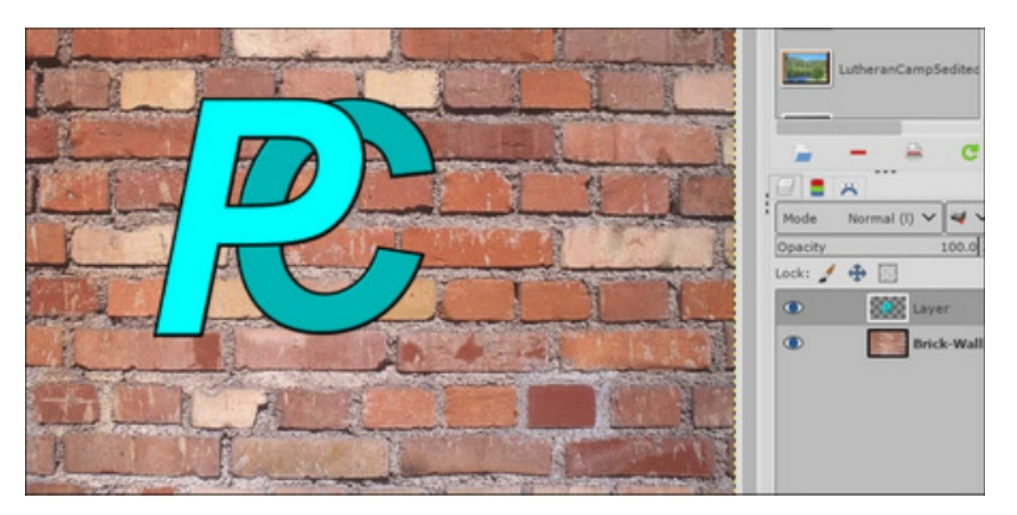

A logós réteget kijelölve kattints a "**Szűrők**  $\rightarrow$  **Leképezés**  $\rightarrow$  **Buckaleképezés**"-re. A megjelenő ablakban előbb az Aux. Input-on kattints. Egy új ablak nyílik meg. A bal oldalán minden, ami Gimp-ben meg van nyitva. Amikor a projektedre kattintasz a réteg megjelenik a jobb oldalon. Ki kell választanod a használandó háttérmintát. Én a téglafal rétegét választottam.

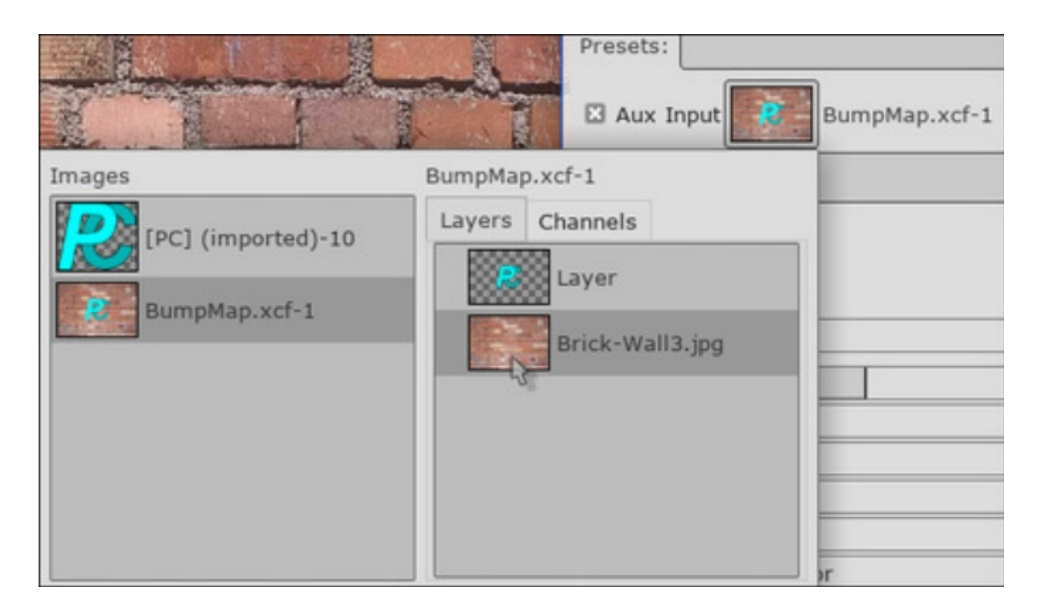

Amint a hátteret kiválasztottad az effektus láthatóvá válik. A többi kezelő a finombeállításra szolgál. A **Compensate** jelölő a logót kivilágosíthatja, ha úgy gondolod, hogy a buckaleképezés besötétítette volna. Lejjebb az **Ambient Light** tolókája nagyjából hasonlót csinál. Az **Azimuth** a fény irányát változtatja meg. Az **Elevation** a textúrát hangsúlyosabbá teszi, ami azt hiszem a logó rétegének emelése miatt van (milyen távol van a háttértől), ezért a magasabb szám csökkenti a hatást. A **Depth** szintén hangsúlyosabbá teszi a mintát. Azt mondanám, hogy próbálkozz a beállításokkal, hogy a megfelelő hatást érd el. A lenti képen a Nézet felosztása aktív, vagyis az előtte állapotot a jobb oldalon, balra pedig az utána állapotot láthatod. Amikor elégedett vagy az effektussal, kattints az OK-ra.

| the stand way                                                                                                   | Type Linear 🗸                   |
|----------------------------------------------------------------------------------------------------|---------------------------------|
|                                                                                                    | E3 Compensate Invert Tiled      |
|                                                                                                    | Azimuth 135.00 🗘 🚫              |
|                                                                                                    | Elevation 40.42                 |
|                                                                                                    | Clepth 3 \$                     |
|                                                                                                    | Offset X 0 0                    |
|                                                                                                    | Offset Y 0                      |
|                                                                                                    | Waterlevel 0.000                |
|                                                                                                    | Ambient lighting factor 0.000 0 |
| and the second second                                                                                           | Clipping Adjust 🗸               |
|                                                                                                    | Blending Options                |
|                                                                                                    | Mode Replace 💙 💭 💙              |
| the second second second second second second second second second second second second second second second s  | Opacity 100.0 🗘                 |
| NORMAN SAME AND A COMPANY AND A COMPANY AND A COMPANY AND A COMPANY AND A COMPANY AND A COMPANY AND A COMPANY A | El Preview El Split view        |

#### Kis bolygó

Ez élvezetes, és legjobban a látóhatárról készült képekkel működik. Amikor a **Szűrők**  $\rightarrow$  **Leképezés**  $\rightarrow$  **Kis bolygó**-ra kattintasz a GIMP átrendezi a látóhatárodat körkörös mintává. Van zoomoló és forgató beállítási lehetőség egy, a fotó szögét módosító beállítással együtt )jobbra fent és jobbra).

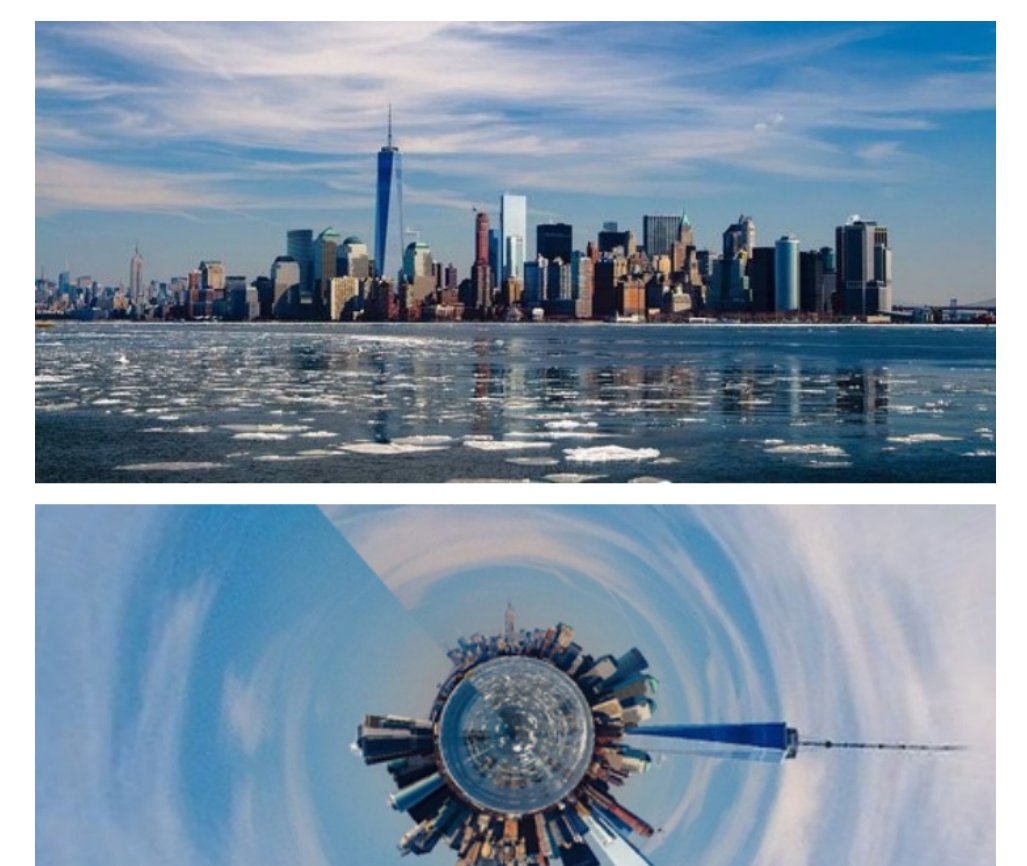

A GIMP-nek rengeteg további szűrője van, de ezek a sűrűbben használtak. Sok rendelkezik beállítási lehetőséggel, amiket kipróbálhatsz. Nekem tetszik Davies listája, remélem, neked is.

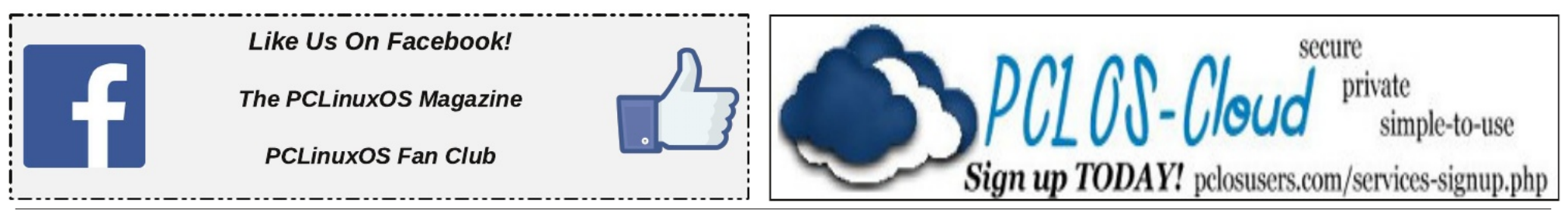

PCLinuxOS Magazine